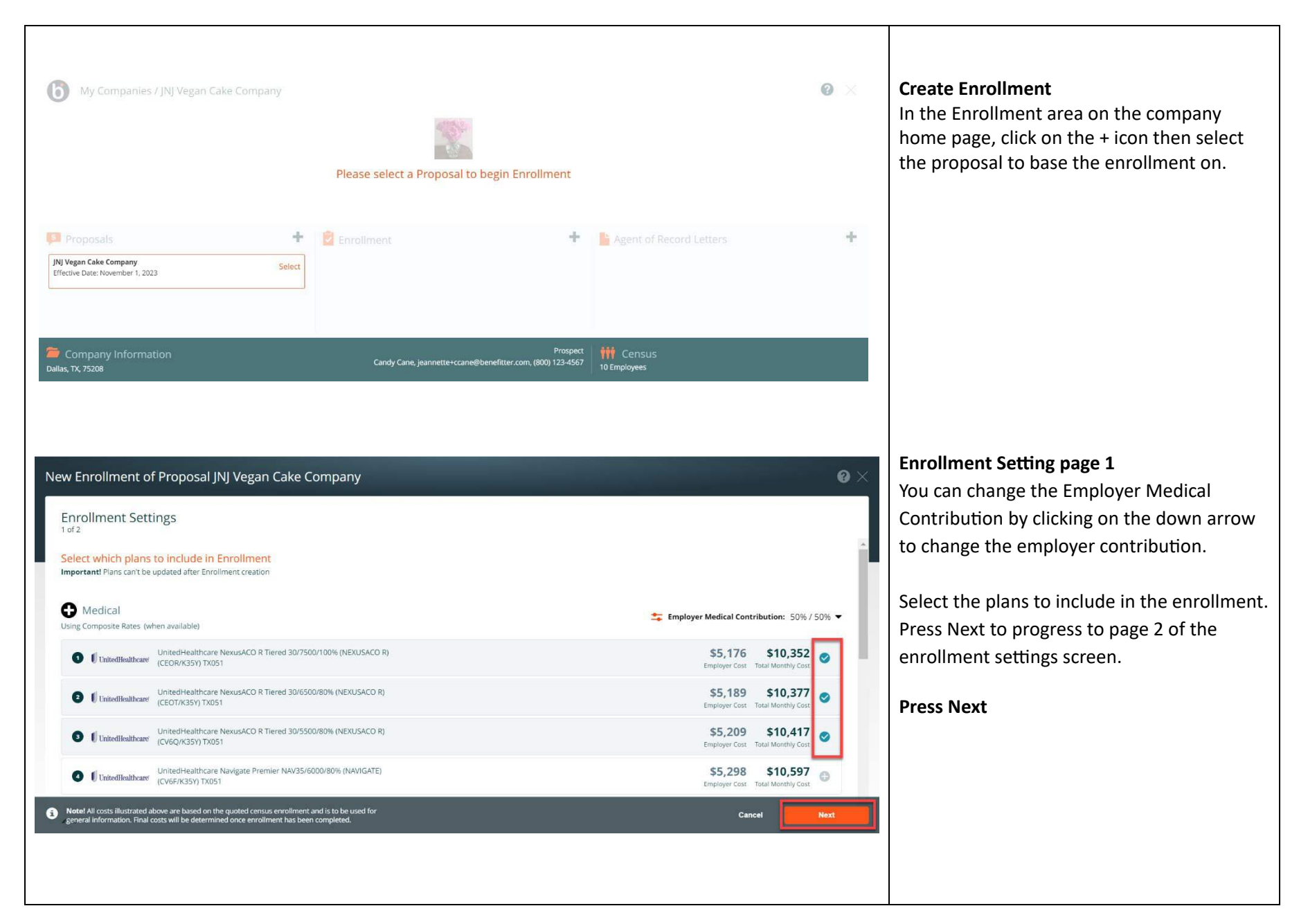

| NUMBER Cookies 0 Colice - Envellment                                                                                                    |                                                                                                    |                                                                                                    | Enrollment Settings 2 of 2                                                                                                    |
|----------------------------------------------------------------------------------------------------|----------------------------------------------------------------------------------------------------|----------------------------------------------------------------------------------------------------|----------------------------------------------------------------------------------------------------|
| JNJ Vegan Cookies & Cakes - Enrollment         Errollment Settings         2 of 2         Employee Settings         Introl Tractal         1/17/2023         0         Number of Hours per week to be eligible         30         Display Employee Cost Frequency:         Seni-Monthly         Seni-Monthly         Weekly         Show Employee Contribution to the Employee | <ul> <li>Image: A start of the end of the end of the en</li></ul> | Coverage Tage<br>Medical<br>Memor Carrier<br>Aetna<br>Coverage Elegin Date<br>T1/30/2022<br>Add Current Carrier Coverage | <ul> <li>Chrollment Settings 2 of 2</li> <li>Choose an election end date by clicking on the calendar icon</li> <li>Enter the number of hours per week to be eligible</li> <li>Select the period for showing employee costs (monthly, semi-monthly, bi-weekly, weekly)</li> <li>If desired, turn off the Employer Contribution toggle to hide the contribution amount from employees</li> <li>Use the Reminder Emails toggle to activate follow up emails for employee elections</li> <li>Select Current Carrier Coverage</li> <li>Type, Name of Carrier, Coverage Begin and</li> </ul> |
|                                                                                                    |                                                                                                    |                                                                                                    | Press Next                                                                                                    |

| JNJ Vegan Cookies & Cakes - Enrollment<br>Effective Date December 1, 2023 |                              | Ø           | & 0 × |
|---------------------------------------------------------------------------|------------------------------|-------------|-------|
| Enrollment Checklist                                                      |                              |             |       |
|                                                                           | <ul> <li>Settings</li> </ul> | In Progress |       |
|                                                                           | Employer Application         | Start:      |       |
|                                                                           | Employee Elections           | Start:      |       |
|                                                                           | Ø Carrier Documents          | Start       |       |
|                                                                           | Final Quote                  | Open        |       |
|                                                                           |                              |             | _     |
|                                                                           | Submit to UnitedHea          | Ithcare     |       |

| NJ Vegan Cake Company - Enr<br>flettive Date November 1, 2023 | ollment  | 60000<br>000                                |                                |      |                 |
|---------------------------------------------------------------|----------|---------------------------------------------|--------------------------------|------|-----------------|
| Employer Application                                          |          |                                             |                                |      | *               |
| Company Information                                           |          | Administrative Contact                      |                                |      |                 |
| Full Legal Business Name                                      |          | First Name                                  | Last Name                      |      |                 |
| JNJ Vegan Cake Company                                        |          | Candy                                       | Cane                           |      |                 |
| Address                                                       |          | Email                                       |                                |      |                 |
| 401 Tom Landry Freeway                                        |          | jeannette+ccane@benefitter.com              | jeannette+ccane@benefitter.com |      |                 |
| Apt, Suite, Bidg (Optional)                                   |          | Phone Number                                | ₩ax                            |      |                 |
|                                                               |          | (800) 123-4567                              | X 3 3                          |      |                 |
| City                                                          |          | Executive Contact same as Administrative Co | ontact                         |      |                 |
| Dallas                                                        |          | Producer Information                        |                                |      |                 |
| State                                                         | 210 Code | Strikture.                                  | Lathane                        |      |                 |
|                                                               | · 75206  |                                             |                                | Back | Save & Continue |

#### UHC Fully Insured Enrollment Checklist

The checklist guides you through the enrollment process and shows the status of each step. The checklist statuses are Start, In Progress, and Completed. On the Enrollment checklist page:

- Click on the checklist item task button to access them each screen
- Or, click on the icons at the top of the screen to access each task on the checklist
- The Submit to UnitedHealthcare button will be disabled until all the required tasks are completed

#### Employer Application 1 of 5

The system will obtain data from the Company information page to populate the Company and Administrative Contact information Additional Questions:

- Internet Access Choose Yes or No
- Multi Location Group- If many of the employees are not located in your state of application, UHC policies and/or state law may require that your policy be written out of a different state and/or that your benefit plans vary.
- If Yes list number of locations & address, B9 will need to drop to an additional PDF
- Domestic Partner Coverage Choose Yes or No
- Subject to ERISA Choose Yes or No
- Is customer associated to a Cannabis-related industry? Choose Yes or No
- Organization Type-Select the Type
- Is there a General Agent? Choose Yes or No. If Yes- Enter Agency Name, Address, City, State, Zip Code, email address, phone number, PCIS ID, and Franchise Code

Press Save & Continue

| Eligibility Mumber of Eligible Employees 10 Mumber of Ineligible Employees 0 Total Number of Employees 10 Put-Time Equivalent Total Number of Employees (FTE) Prior Calendar Year Information | Coverage Effective Waiting Period<br>Select Sel Days<br>Waiting Period Waived for initial Enrollees?<br>Yes No<br>Waiting Period for Rehires?<br>Yes No<br>Class Exclusions | <ul> <li>Total Number of Employees</li> <li>Total Number of Employees</li> <li>Full – Time Total Number of Employees</li> <li>Prior Calendar Year Information: <ul> <li>Average Total Numbe of Employees</li> <li>Total Number of Eligible Employees</li> <li>Full Time Equivalent Total Number of Employees</li> <li>Medical Benefit Plan Option</li> <li>Choose Calendar Year or Policy Year Coordination of Benefits</li> </ul> </li> </ul>                                                                                                    |  |
|----------------------------------------------------------------------------------------------------|----------------------------------------------------------------------------------------------------|----------------------------------------------------------------------------------------------------|--|
| Prior Calendar Year Information                                                                                                    | Yes Vo                                                                                                    | Choose Calendar Year or Policy Year     Coordination of Benefits     Choose Medicare Primary or Plan     Primary                                                                                                    |  |
|                                                                                                    |                                                                                                    | <ul> <li>Workers Comp- Choose Yes or No</li> <li>Is your company subject to COBRA Choose</li> <li>Yes or No</li> <li>Short term/long term disability Choose Yes</li> <li>(enter employee name) or No</li> <li>Leave of Absence- Choose Yes or No</li> <li>New Hire Waiting Period</li> <li>Choose coverage effective option</li> <li>Select waiting period</li> <li>Waiting Period Waived for initial Enrollees,</li> <li>Choose Yes or No</li> <li>Class Exclusion- Yes check all options that</li> <li>apply or No</li> <li>Press Continue</li> </ul> |  |

| Employer Application                                                                                                    |                                                                                                    | <ul> <li>Consumer Driven Health Plan Options</li> <li>Health Savings Account-Choose Yes or No.</li> </ul>                                                                                                    |
|----------------------------------------------------------------------------------------------------|----------------------------------------------------------------------------------------------------|----------------------------------------------------------------------------------------------------|
| Consumer Driven Health Plan Options Health Savings Account           Weith Savings Account           With account will be used?           Option Bank           Other           Do you currently offer on intend to offer a Health Reinhursament Account (HRA) plan and/or comprehensive supplemental insurance policy or funding arrangement in addition to this unitedHealthear medical plan?           Yes         No                                                                                                    | Questions Regarding Size         By our currently utilize the services of a Professional Employer Organization (PEO) or Employer Caranization (ASO):         Image: Company (ELC), Staff Lessing Company, HR Outsourcing Organization (PEO) or Employer Caranization (ASO):         Image: Company (ELC), Staff Lessing Company, HR Outsourcing Organization (PEO) or Employer, Caranization (ASO):         Image: Company (ELC), Staff Lessing Company, HR Outsourcing Organization (PEO) or Employee Lessing Company (ELC), company (ELC), company and professional Employer Organization (PEO) or Employee Lessing Company (ELC), company contert such entity that is a co-employer With your client(s) or client-size employee(s):         Image: Company Company and professional Employer Organization (PEO) or Employee Lessing Company (ELC), company company and professional Employer (PEO) or Employee Lessing Company (ELC), company company and professional Employer (PEO) or Employee Lessing Company (ELC), company company and another, size and the covers employees of more than one employer(s).         Image: Company Company Employee Company and another, this may indicate common ownership with any other businesses? If you own multiple companies, or a common ownership with any other businesses? If you own multiple companies, or a common ownership with any other businesses? If you own multiple companies, or a common ownership with any other businesses? If you own multiple companies, or a common ownership with any other businesses? If you own multiple companies, or a common ownership is exits, between your company and another, this may indicate common ownership of tuninesses. | <ul> <li>Do you currently/intend to offer a<br/>HRA comprehensive supplemental insurance<br/>policy or funding arrangement in addition to<br/>this UnitedHealthcare medical plan? Choose<br/>Yes or No</li> <li>Comprehensive Supplemental Insurance<br/>Policy or Funding Arrangement. Choose Yes<br/>or No</li> <li>Questions Regarding Size Choose Yes or No<br/>for each option</li> <li>Press Save &amp; Continue</li> </ul>                                                                                                    |
| An example of the second of the second of th | <image/> <image/> <image/> <image/> <image/> <image/> <section-header><image/><section-header><image/><section-header><section-header><section-header><section-header><section-header><section-header><image/><image/></section-header></section-header></section-header></section-header></section-header></section-header></section-header></section-header>                                                                                                    | <ul> <li>Employer Application 4 of 5</li> <li>Select Initial Payment Method</li> <li>Choose one of the options below:         <ul> <li>Upload Binder Check Image</li> <li>Direct Debit</li> </ul> </li> <li>Mail Payments to:         <ul> <li>US Postal Service address location or</li> <li>Overnight address location</li> <li>Orgoing Billing Method:</li> <li>Choose one of the options below:</li> <li>Electronic*</li> <li>Paper</li> <li>*By selecting Electronic Billing, you will not receive a physical bill in the mail. Electronic billing will be sent to Administrative Contact indicated on page 1 of the employer application.</li> </ul> </li></ul> |

| C (<br>Er                         | Yegan Cake Cor<br>Date November 1, 2023<br>Ollect Signature<br>mployer Signature      | mpany - Enrollm<br>es                                                     | ient                                                                               | <b>⊜ 8 9 0</b>                                                                                                    | 000                                                                                                    |                                                                                                    |                                                          | ⊕                                                                                                    | Collect Signatures<br>Collect Employer & Producer Signatures<br>• The Collect Signatures section can be                                                                                                    |
|-----------------------------------|---------------------------------------------------------------------------------------|---------------------------------------------------------------------------|------------------------------------------------------------------------------------|----------------------------------------------------------------------------------------------------|----------------------------------------------------------------------------------------------------|----------------------------------------------------------------------------------------------------|----------------------------------------------------------|----------------------------------------------------------------------------------------------------|----------------------------------------------------------------------------------------------------|
|                                   |                                                                                       | Review                                                                    | and Sign Group Documents                                                           | - or                                                                                                    |                                                                                                    | Collect Signature Remote<br>Send for e-signature                                                                                                    | ыy                                                       |                                                                                                    | <ul> <li>accessed once the Employer Application</li> <li>section is completed</li> <li>You can collect signatures in person (in the Benefitter interface) or by sending an email to collect them remotely</li> </ul>                                                                                                    |
| Pr                                | oducer Signature                                                                      | Review                                                                    | and Sign Group Documents                                                           | - or                                                                                                    |                                                                                                    | Collect Signature Remote<br>Send for e-signature                                                                                                    | ely<br>Back                                              | Fext                                                                                                    |                                                                                                    |
| JNJ V<br>Effective                | Vegan Cake Con<br>Oute Nevember 1, 3023<br>mployee Election<br>Eligible Employees and | mpany - Enrollim<br>ons<br>I Dependents                                   | nent                                                                               | @ O O @                                                                                                    | 000                                                                                                    |                                                                                                    | Employee Electic<br>Octo                                 | ns End Date<br>ber 18. 2023<br>12 days lett                                                                                                    | Employee Elections - Options<br>• Email Employees-Send employees an invite                                                                                                    |
| Ho                                | ow do you want b<br>Email Employees                                                   | Collect elections?                                                        | Set Up Klosk                                                                       |                                                                                                    |                                                                                                    |                                                                                                    |                                                          | - 1                                                                                                    | to complete a mobile-friendly<br>enrollment. On the employee notification                                                                                                    |
| Hu<br>+                           | OW do you want to<br>Email Employees<br>First Name                                    | Collect elections?                                                        | Set Up Klosk<br>Details                                                            | Medical                                                                                                    | Dental                                                                                                    | Vision                                                                                                    | Life                                                     | Status                                                                                                    | to complete a mobile-friendly<br>enrollment. On the employee notification<br>page, check the names of employees that<br>you are inviting to complete their                                                                                                    |
| EI<br>10<br>Hu<br>+               | ow do you want to<br>Email Employees<br>First Name<br>Jane                            | Launch Elections Last Name Austen                                         | Set Up Klosk<br>Details<br>55, Male<br>Spouse 2 Children                           | Modical<br>EF<br>UnitedHealthcare NexusAi ~                                                                                                    | Dental<br>EF<br>UnitedHealthcare Plan PM ~                                                                                              | Vision<br>EF<br>UnitedHealthcare Plan S11~                                                                                                    | Life<br>EE<br>UHC                                        | Status                                                                                                    | to complete a mobile-friendly<br>enrollment. On the employee notification<br>page, check the names of employees that<br>you are inviting to complete their<br>applications electronically                                                                                                    |
| EI<br>10<br>H(                    | ow do you want to<br>Email Employees<br>First Name<br>Jane<br>James                   | Launch Elections Launch Elections Last Name Austen Baldwin                | Set Up Klosk<br>Details<br>55, Male<br>Spose, 2 Children<br>32, Male               | Medical<br>EF<br>UnitedHealthcare NexusAi ~<br>EE<br>UnitedHealthcare NexusAi ~                                                                                                 | Dental<br>EF<br>UnitedHealthcare Plan P9I ~<br>EE<br>UnitedHealthcare Plan P9I ~                                                        | Vision<br>EF<br>UnitedHealthcare Plan S11 ~<br>EE<br>UnitedHealthcare Plan S17 ~                                                                                                    | Life<br>EE<br>UHC<br>EE<br>UHC                           | Status Completed Electronicity Completed Electronicity                                                                                                    | to complete a mobile-friendly<br>enrollment. On the employee notification<br>page, check the names of employees that<br>you are inviting to complete their<br>applications electronically<br>• Launch Elections - access an employee's<br>enrollment directly to walk the employee                                                                                                    |
| El<br>10<br>+<br>1<br>2<br>3      | bow do you want to<br>Email Employees<br>First Name<br>Jane<br>James<br>Gwendolyn     | Launch Elections Launch Elections Last Name Austen Baldwin Brooks         | Set Up Klosk<br>Details<br>55, Male<br>500se, 2 Children<br>32, Male<br>32, Female | Medical           EF           UnitedHealthcare NexusAr>           EE           UnitedHealthcare NexusAr>           EE           UnitedHealthcare NexusAr>                      | Dental<br>EF<br>UnitedHealthcare Plan P9I ~<br>EE<br>UnitedHealthcare Plan P9I ~<br>EE<br>UnitedHealthcare Plan P9I ~                   | Vision<br>EF<br>UnitedHealthcare Plan S11 ~<br>EE<br>UnitedHealthcare Plan S12 ~<br>EE<br>UnitedHealthcare Plan S12 ~                                                                              | Life<br>EE<br>UHC<br>EE<br>UHC                           | Status Completed Electronically Completed Electronically Completed Electronically Completed Completed Characterically Completed Characterically Completed Characterically Completed Characterically Completed Characterically Completed Characterically Completed Characterically Completed Characterically Characterically Ch | <ul> <li>to complete a mobile-friendly</li> <li>enrollment. On the employee notification</li> <li>page, check the names of employees that</li> <li>you are inviting to complete their</li> <li>applications electronically</li> <li>Launch Elections - access an employee's</li> <li>enrollment directly to walk the employee</li> <li>through completing the enrollment.</li> </ul>                                                                        |
| El<br>10<br>+<br>1<br>2<br>3<br>4 | First Name Jane James Gwendolyn Raiph                                                 | Launch Elections? Launch Elections Last Name Austen Baldwin Brooks Elison | Set Up Klosk<br>Details<br>55, Male<br>32, Male<br>35, Female<br>63, Male          | Medical       EF       UnitedHealthcare NexusAi ~       EE       UnitedHealthcare NexusAi ~       EE       UnitedHealthcare NexusAi ~       EE       UnitedHealthcare NexusAi ~ | Dental       EF       UnitedHealthcare Plan PBI >       EE       UnitedHealthcare Plan PBI >       EE       UnitedHealthcare Plan PBI > | Vision         EF         UnitedHealthcare Plan S11 ×         EE         UnitedHealthcare Plan S12 ×         EE         UnitedHealthcare Plan S12 ×         EE         UnitedHealthcare Plan S12 × | Life<br>EE<br>UHC<br>EE<br>UHC<br>EE<br>UHC<br>EE<br>UHC | Status  Completed Exerconically  Completed Exerconically  Completed Exerconically  Completed Exerconically  Completed Exerconically  Completed Exerconically  Completed Exerconically                                                                                                    | <ul> <li>to complete a mobile-friendly</li> <li>enrollment. On the employee notification</li> <li>page, check the names of employees that</li> <li>you are inviting to complete their</li> <li>applications electronically</li> <li>Launch Elections - access an employee's</li> <li>enrollment directly to walk the employee</li> <li>through completing the enrollment.</li> <li>Kiosk - Download access codes pdf and set</li> <li>un a kiosk</li> </ul> |

| JNJ Vegan Cake Company - Enrollm<br>Effective Date November 1, 2023<br>Communications & Documents                               | tent<br>ts<br>Upload Documents<br>Documents<br>Documents                                                                            |                                                                                                    | Bac                                                                                                    | Image: Market state                             | <b>Communications &amp; Documents</b><br><b>Download Supporting Documents</b><br>Click on the Download Blank Documents link<br>or download icon to download the employer<br>application folder. Fill out the documents the<br>employer will need to review and sign the<br>documents where applicable. |
|----------------------------------------------------------------------------------------------------|----------------------------------------------------------------------------------------------------|----------------------------------------------------------------------------------------------------|----------------------------------------------------------------------------------------------------|-------------------------------------------------|----------------------------------------------------------------------------------------------------|
| INJ Vegan Cake Company - Enrollm<br>Hereve User November 1, 2023<br>Communications & Documents<br>Attach and download documents | ent<br>Upload Documents<br>File Name<br>alternate1Battestationform.pdf<br>proofofpriordentalcoverage.pdf<br>wage-and-tax-report.pdf | Control Control Contro Control Control Control Control Control Control Control Control Co | Attachment Selection         Check the boxes that match the documents you are uploading <ul> <li>Atternate 10+ Attestation form (Required)</li> <li>Proof of price Dental coverage (Required)</li> <li>Wage &amp; Tax form (Required)</li> <li>Other</li> </ul> 36 seconds ago <ul> <li>1 second ago</li> <li>1 second ago</li> </ul> | <ul> <li>8 @ ×</li> <li>×</li> <li>3</li> </ul> | <ul> <li>Upload supporting documents</li> <li>1. Click Upload Document link or<br/>upload icon</li> <li>2. Check the name of the document<br/>that you are uploading</li> <li>3. Click Upload File and choose the<br/>document from your computer</li> <li>Click Next</li> </ul>                       |

| JNJ Vegan Cake Company - Enrollment<br>Effective Date Navember 1, 2023 | ⊜ (                                 |                                                     | Employee Ele<br>C     | ections End Date<br>Decober 18, 2023 | Benefit Package Quotes                                                                             |
|------------------------------------------------------------------------|-------------------------------------|-----------------------------------------------------|-----------------------|--------------------------------------|----------------------------------------------------------------------------------------------------|
| Benefit Package Quotes                                                 |                                     |                                                     |                       |                                      | <ul> <li>Review the final quote by clicking on<br/>View on the Final Quote checklist or</li> </ul> |
| Proposal Quote                                                         |                                     | Final Quote                                         |                       | Î.                                   | click on the quote icon                                                                            |
| Medical Proposal                                                       |                                     | Medical Final Quote                                 |                       |                                      | Ine quotes page displays a                                                                         |
| UnitedHealthcare NexusACO R Tiered 30/7500/100% (NEXUSAC               | D R) (CEOR/K35Y)                    | UnitedHealthcare NexusACO R Tiered 30/7500/100% (NE | XUSACO RI (CEOR/K35Y) |                                      | comparison between the Proposed                                                                    |
|                                                                        | Est Elections Est Rate Est T        | stal                                                | Elections             | Final Rate Total                     | and Final Quotes                                                                                   |
| EE - Employee Only                                                     | 7 \$862.66 \$6,03                   | 1.62 EE - Employee Only                             | 1                     | \$837.90 \$862.66                    | After reviewing the quotes Press Next                                                              |
| ES - Employee and Spouse                                               | 1 \$1,725.32 \$1,72                 | 5.32 ES - Employee and Spouse                       | 0                     | \$1,675.80 \$0                       | Anter reviewing the quotes, riess next                                                             |
| EC - Employee and Children                                             | 0 \$1,725.32                        | \$0 EC - Employee and Children                      | 0                     | \$1,675.80 \$0                       |                                                                                                    |
| EF - Employee and Family                                               | 1 \$2,587.98 \$2,58                 | 7.98 EF - Employee and Family                       | 1                     | \$2,513.70 \$2,587.98                |                                                                                                    |
| Declined                                                               | 1 50                                | \$0 Declined                                        | 0                     | \$0 \$0                              |                                                                                                    |
| Employer Cost \$5,175.96                                               | Total Monthly Cost \$10,35          | 1.92 Employer Cost \$1,725.32                       | Total N               | Aonthily Cost \$3,450.64             |                                                                                                    |
| Medical Contribution 50% / 50%                                         | Medical Rate Type Composite (if ava | lable) Medical Contribution 50 / 50 / 50 / 50       | Medical Rate Typ      | e Composite (if available)           |                                                                                                    |
| UnitedHealthcare NexusACO R Tiered 30/6500/80% (NEXUSACO               | R) (CEOT/K35Y)                      | UnitedHealthcare NexusACO R Tiered 30/6500/80% (NEX | USACO R) (CEOT/K35Y)  |                                      |                                                                                                    |
|                                                                        | Ext Electrons Ent Rate Lat T        |                                                     | Elections             | Final Pater Total                    |                                                                                                    |
| SE (Inployee Only                                                      | 7 \$364.76 \$6,05                   |                                                     | 1                     |                                      |                                                                                                    |
|                                                                        |                                     |                                                     |                       |                                      |                                                                                                    |
|                                                                        |                                     |                                                     |                       |                                      |                                                                                                    |
|                                                                        |                                     |                                                     |                       |                                      |                                                                                                    |
|                                                                        |                                     |                                                     |                       |                                      |                                                                                                    |
|                                                                        |                                     |                                                     |                       |                                      |                                                                                                    |
| JNJ Vegan Cake Company - Enrollment                                    | <b>e</b> (                          | 00000                                               |                       | • @ ×                                | Submit Enrollment to UnitedHealthcare                                                              |
| Effective Date November 1, 2023                                        |                                     |                                                     |                       |                                      | When the check list tasks statuses are                                                             |
| Enrollment Checklist                                                   |                                     |                                                     |                       |                                      |                                                                                                    |
|                                                                        |                                     |                                                     |                       |                                      | completed, you will be able to click to                                                            |
|                                                                        | Continues                           | Strength and a                                      |                       |                                      | Submit the group to United Healthcare.                                                             |
|                                                                        | Settings                            | ✓ Lompieteo                                         |                       |                                      |                                                                                                    |
|                                                                        |                                     |                                                     |                       |                                      |                                                                                                    |
|                                                                        |                                     |                                                     |                       |                                      |                                                                                                    |
|                                                                        | Employee Election                   | S Completed                                         |                       |                                      |                                                                                                    |
|                                                                        |                                     |                                                     |                       |                                      |                                                                                                    |
|                                                                        | Ø Carrier Document                  | S Completed                                         |                       |                                      |                                                                                                    |
|                                                                        | G Final Quote                       | Reviewed                                            |                       |                                      |                                                                                                    |
|                                                                        |                                     |                                                     |                       |                                      |                                                                                                    |
|                                                                        |                                     |                                                     |                       |                                      |                                                                                                    |
|                                                                        | Sub                                 | nit to UnitedHealthcare                             |                       |                                      |                                                                                                    |
|                                                                        |                                     |                                                     |                       |                                      |                                                                                                    |

|                                                                                                    | ••• Submitted for installa                                                                                                    | tion                      | ۲     | Submitted for Installation                                                                                                    |
|----------------------------------------------------------------------------------------------------|----------------------------------------------------------------------------------------------------|---------------------------|-------|----------------------------------------------------------------------------------------------------|
| JNJ Vegan Cake Company - Enrollment<br>Effective Date November 1, 2023<br>Enrollment Checklist                                                                                                    | ● ○ ○ ⊕ ∅                                                                                                    | O                         | 0 0 × | The status on the persistent header will show that the group is submitted for installation.                                                                                                    |
|                                                                                                    | Settings                                                                                                    | ✓ Completed               |       |                                                                                                    |
|                                                                                                    | Employer Application                                                                                                    | ✓ Completed               |       |                                                                                                    |
|                                                                                                    | Employee Elections                                                                                                    | Completed                 |       |                                                                                                    |
|                                                                                                    | Carrier Documents                                                                                                    | ✓ Completed               |       |                                                                                                    |
|                                                                                                    | Final Quote                                                                                                    | Reviewed                  |       |                                                                                                    |
|                                                                                                    |                                                                                                    |                           |       |                                                                                                    |
|                                                                                                    | Submit to UnitedHealthc                                                                                                    | are                       |       |                                                                                                    |
| This is a UnitedHealthcare Internal Technical error - If continued occur<br>Tax (dentification Number (TN) entered appears to already have active<br>You might need: Update Employees Update Employer Application | United Healthcare needs more information! Clic<br>please contact your B28 relationship manager;<br>coverage, Please review the TIN entered to confirm if it is accurate, | k to see Pending message. | •     | <b>Pended Message</b><br>If there is an issue with the group, <b>on the</b><br><b>persistent header</b> click on the down arrow to<br>review the issue(s) that needs to be corrected.<br>Fix the issue(s) and resubmit the group to United |
| My Companies / JNJ Vegan Cake Company                                                                                                    |                                                                                                    |                           | 0 ×   | Healthcare.                                                                                                    |
|                                                                                                    |                                                                                                    |                           |       | While reviewing pend if you have questions<br>about UHC policies or procedures contact your<br>UHC Account Executive (e.g., using different tax<br>report instead of the wage and tax report).                                             |
| Proposals                                                                                                    | + 🖻 Enrollment                                                                                                    | + Agent of Record Letters | +     | If you have questions about a Repetitter                                                                                                    |
| Joy vegan Lake Company<br>Effective Date: November 1, 2023                                                                                                    | You Yean Case Company - continent     Endicute Data Neuronen 1, 2023     End Date: October 18, 2023                                                                      | Dourse 1                  |       | application issue (e.g., modifying the census)<br>please contact Benefitter Support at<br>(800) 419 - 0116 or send an email to<br>support@benefitter.com                                                                                   |
|                                                                                                    |                                                                                                    |                           |       |                                                                                                    |

|                                                                                                    |                                                                   | ••• In Progress - Under Review     |                                                                                                    | ٢                                   |                                                                                                    |
|----------------------------------------------------------------------------------------------------|-------------------------------------------------------------------|------------------------------------|----------------------------------------------------------------------------------------------------|-------------------------------------|----------------------------------------------------------------------------------------------------|
| The group has successfully submitted to UnitedHealth<br>They may reach out to you if additional information is<br>We will e-mail you when the group has been installed.                                               | ncare.<br>. needed.                                               |                                    |                                                                                                    |                                     | In Progress – Under Review<br>After the group has been submitted or<br>resubmitted successfully to United Healthcare<br>the status of the persistent header will change to |
| JNJ Vegan Cake Company - Enro<br>Effective Gate Nevember 1, 2023                                                                                                    | ollment                                                           |                                    |                                                                                                    | 8 @ ×                               | In Progress - Under Review.                                                                                                    |
| Enrollment Checklist                                                                                                    | G                                                                 | Settings                           | √ Completed                                                                                                   | i i                                 | You will see the following message in the persistent header. The group has successfully submitted to United Healthcare                                                     |
|                                                                                                    | c                                                                 | Employer Application               | ✓ Completed                                                                                                   |                                     |                                                                                                    |
|                                                                                                    | G                                                                 | Employee Elections                 | √ Completed                                                                                                   |                                     | The UHC may reach out to you if additional<br>information is needed. You will receive an email<br>when the group has been installed.                                       |
|                                                                                                    | Ø                                                                 | Carrier Documents                  | ✓ Completed                                                                                                   |                                     |                                                                                                    |
|                                                                                                    |                                                                   | Submit to UnitedHealthcare         |                                                                                                    |                                     |                                                                                                    |
| Submission completed:<br>11/09/2023 12-02 PM<br>Congratulations, group seccessfully submitted. They m<br>There Group Ib 3342/399. Click here to see the indiv<br>Contact your UnitedHealthcare AE If you have any que | may reach out to you if additio<br>vidual Member IDs.<br>estions. | Submitted Successfully! Click to n | eview.                                                                                                    | These Ford Parks                    | <b>United Healthcare Installation Completed</b><br>The member ids will be populated on the<br>Employee Elections screen.                                                   |
| DP Arizona 2345 CVWB - Enrolin<br>Effective Date December 1, 2023<br>Employee Elections<br>3 Eligible Employees and 4 Dependents<br>Group ID: 3342039                                                                 | ment                                                              |                                    | Dec                                                                                                    | ato a fundade<br>ato days left<br>€ |                                                                                                    |
| First Name                                                                                                    | Last Name                                                         | Details                            | Medical                                                                                                    | Status                              |                                                                                                    |
| 1 Aryanna                                                                                                    | Cross                                                             | 51, Female                         | EE<br>UnitedHealthcare Navigate HSA w/Prem Rewards NAVHSA65<br>00/60/k (NAVIGATE) (CVWB/K711)<br>#20397539300 | Completed<br>Electronically         |                                                                                                    |
| 2 izabella                                                                                                    | Jordan                                                            | 41, Male<br>Spouse, 3 Children     | EF<br>UnitedHealthcare Navigate HSA wiPrem Rewards NAVHSA65<br>00/60% (NAVIGATE) (CVWB/K711)<br>#45203679400  | Completed<br>Electronically         |                                                                                                    |
|                                                                                                    |                                                                   |                                    | Bac                                                                                                    | ck Next                             |                                                                                                    |
|                                                                                                    |                                                                   |                                    |                                                                                                    |                                     |                                                                                                    |
|                                                                                                    |                                                                   |                                    |                                                                                                    |                                     |                                                                                                    |
|                                                                                                    |                                                                   |                                    |                                                                                                    |                                     |                                                                                                    |

| Supplemental Knowledge Notes:                    |  |
|--------------------------------------------------|--|
|                                                  |  |
| Click on the link to access the knowledge notes: |  |
| Create Group                                     |  |
| Create Census                                    |  |
| Create Proposal                                  |  |
|                                                  |  |
|                                                  |  |
|                                                  |  |
|                                                  |  |